# FY 23 FINAL Period L REPORTING USPS-R

## **EMIS CHECKLIST**

Use these instructions along with the EMIS Manual: <u>https://education.ohio.gov/Topics/Data/EMIS/EMIS-Documentation/Current-EMIS-Manual</u>

- 1. \_\_\_\_\_ Run EMIS Demographic Data Report
  - Go to Reports/Report Manager/EMIS Demographic Data Report or create a report from the Employee grid using Report option to verify Employee Demographic EMIS (CI) elements will be included from the Employee records when the SIF data collection is processed. EMIS Guide Section 3.3 Staff-Demographic (CI) Record
  - Verify Identification- Number, SSN, Credential ID

Name-Last Name, First Name, Middle Name, Suffix

Dates- Birth Date, Last Paid Date, Termination Date

General- Gender, Report to EMIS

*Experience-* Authorized Experience, Principal Experience, Total Experience

*Race-* Primary Race, American Indian Alaska Native, Asian, Black, Hispanic Latino Option, Native Hawaiian, Pacific Islander, White

State Reporting- ECE Qualification, Degree Type, Non-Certificate Employer ID, Semester Hours

*The Demographic Report is a Report of the Employee Records.* You can add Filters to the columns as needed using Excel's Sort and Filter option. Ex: Add a filter to the Report to EMIS column and uncheck the False box, then review that the remainder of the Employee Records are accurately checked as True for the Employee to Report to EMIS. Then check the False box and review those. Below is a screenshot of the Excel Sort and Filter option.

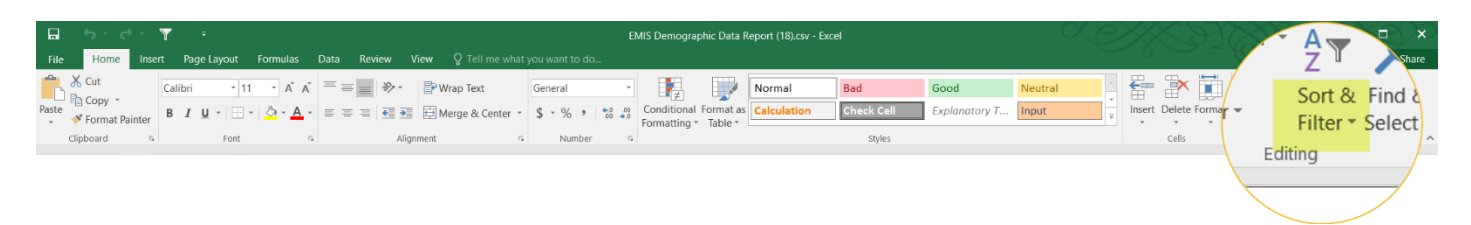

-If any have Termination dates, should they be reporting to EMIS (with separation date/reason)? Or have they already been reported as leaving?

-Do all have DOB listed? Are Semester Hours accurate for the Degree type? Review each column as they apply.

## **3.3 STAFF DEMOGRAPHIC (CI) RECORD**

### **Required Collection Requests**

The Staff Demographic (CI) Record and the relevant elements are to be reported as follows.

| Record Field<br>Number | Data Element                                    | Initial L | Final L      |
|------------------------|-------------------------------------------------|-----------|--------------|
| CI150                  | Absence Days Element                            |           | V            |
| CI155                  | Absence Days/Long-term Illness Element          |           | V            |
| CI140                  | Attendance Days Element                         |           | V            |
| CI200                  | Authorized Teaching Experience Years Element    | V         | V            |
| CI070                  | Date of Birth Element                           | V         | V            |
| CI225                  | Early Childhood Education Qualification Element | V         | V            |
| CI100                  | Education Level Element                         | V         | V            |
| CI290                  | First Name                                      | V         | V            |
| CI090                  | Gender Element                                  | V         | V            |
| CI310                  | Last Name                                       | N         | V            |
| CI300                  | Middle Name                                     | V         | V            |
| CI280                  | Prefix Name                                     | V         | V            |
| CI330                  | Principal Experience Years                      | V         | V            |
| CI080                  | Racial/Ethnic Group Element                     | V         | $\checkmark$ |
| CI110                  | Semester Hours Element                          | V         | V            |
| CI270                  | State Staff ID Element                          | V         | V            |
| CI320                  | Suffix Name                                     | V         | V            |
| CI210                  | Total Experience Years Element                  | V         | V            |

## 2. \_\_\_\_\_ Enter in any Long-Term Illness data

### • Go to Core/EMIS Entry and the EMIS Employee Entry tab

If you don't have the Long-Term Illness column on your grid, you can go to "More" option and add the column to your grid. Filter for >=1

- Run **SSDT Attendance Journal Report** from the Home menu to determine number of days. Start Date = 07/01/2022 or enter F as Start Date End Date = 06/30/2023 or enter L as End Date Type = Absence
- An employee can use sick, personal and dock time to get through a maternity leave. Do not count vacation days or holidays.
- Long Term Illness is 15 or more **consecutive work days** Example: If an employee is out for 20 consecutive days near the beginning of the school year, 15 consecutive days later in the school year, and 5 single day absences throughout the school year, the Long Term Illness value is 35 (and the Absence Days value is 40).
- 3. \_\_\_\_\_ Verify that **all Years of Experience** (**Authorized, Total and Principal**) have been previously incremented during EMIS Initial Period L.
  - Go to Core/EMIS Entry and the EMIS Employee Entry tab
    - If you don't have the Experience columns on your grid, you can go to "More" option and add the columns to your grid.
- 4. \_\_\_\_\_ Run each of the Reports below to verify **Staff Employment EMIS (CK)** elements will be included in the collection-<u>EMIS Guide Section 3.4 Staff Employment (CK) Record</u>

These reports are for checking your Position and Compensation Records.

### • Go to Reports/Reports Manager and review each report

• Filter Report Name column for %EMIS%

### **EMIS Active Position Report**

Verify **Position #**, **Position Description**, **Job Status** 

Employee/Identification-Number

Employee/Name- Last Name, First Name

**Employee-Extended Service**, FTE

*EMIS Related Information*-**Reportable to EMIS**, **Position Code**, **State Reporting Appointment Type**, **Position Type**, **Position Status**, **Special Education FTE**, **Low Grade**, **Separation Reason**, **Paraprofessional**, **High Quality Professional Development**, **High Grade**, **Separation Date**, **Paraprofessional Hire Date**, **Building IRN** 

*Funding Source-* Assignment Area, Funding Source Code 1, Percent 1, Funding Source Code 2, Percent 2, Funding Source 3, Percent 3,

<u>EMIS Inactive Position Report</u> Filter the CSV to remove or hide any termination dates prior to 7/01/2022.

#### Verify **Position #, Position Description, Job Status**

Identification-Number

Name- Last Name, First Name

**Dates-** Termination Date

**Employee-Extended Service**, FTE

*EMIS Related Information*-**Reportable to EMIS**, **Position Code**, **State Reporting Appointment Type**, **Position Type**, **Position Status**, **Special Education FTE**, **Low Grade**, **Separation Reason**, **Paraprofessional**, **High Quality Professional Development**, **High Grade**, **Separation Date**, **Paraprofessional Hire Date**, **Building IRN** 

*Funding Source*- Assignment Area, Funding Source Code 1, Percent 1, Funding Source Code 2, Percent 2, Funding Source 3, Percent 3,

Position Date- Stop Date

EMIS Active Contract Compensation Report

Compensation- Type, Unit Amount, Contract Work Days, Hours in Day Date Range- Compensation Start Date, Compensation Stop Date State Reporting- Reportable to EMIS Position- Position #, Position Description, Job Status Identification- Number Name- Last Name, First Name Contract- Contact Amount, Pays in Contract

EMIS Inactive Contract Compensation Report

Compensation- Type, Unit Amount, Contract Work Days, Hours in Day

Date Range-Compensation Start Date, Compensation Stop Date

State Reporting- Reportable to EMIS

Position- Position #, Position Description, Job Status

Identification-Number

Name- Last Name, First Name

Contract-Contact Amount, Pays in Contract

EMIS Active Non Contract Compensation Report

Compensation-Type, Pay Unit, Unit Amount, Hours in Day

Date Range- Compensation Start Date, Compensation Stop Date

State Reporting- Reportable to EMIS

Position- Position #, Position Description, Job Status

Identification-Number

Name- Last Name, First Name

EMIS Inactive Non Contract Compensation Report

Compensation-Type, Pay Unit, Unit Amount, Hours in Day

Date Range- Compensation Start Date, Compensation Stop Date

State Reporting- Reportable to EMIS

Position- Position #, Position Description, Job Status

Identification-Number

Name- Last Name, First Name

## 3.4 STAFF EMPLOYMENT (CK) RECORD

#### **Required Collection Requests**

The Staff Employment (CK) Record and the relevant elements are to be reported as follows.

| Record Field<br>Number | Data Element                                           | Initial L | Final L |
|------------------------|--------------------------------------------------------|-----------|---------|
| CK220                  | Assignment Area Element                                | V         | V       |
| CK090                  | Building IRN Element                                   | V         | V       |
| CK050                  | Employee ID Element                                    | V         | V       |
| CK210                  | Extended Service Element                               | V         | V       |
| CK260                  | Grade Levels Assigned\Low Element                      | N         | V       |
| CK270                  | Grade Levels Assigned\High Element                     | V         | ~       |
| CK280                  | High Quality Professional Development Question Element |           | ~       |
| CK160                  | Length of Work Day Element                             | V         | ~       |
| CK250                  | Local Contract Code Element                            | N         | V       |
| CK190                  | Pay Amount/Rate Element                                | V         | V       |
| CK180                  | Pay Type Element                                       | V         | V       |
| CK060                  | Position Code Element                                  | V         | V       |
| CK100                  | Position FTE Element                                   | N         | V       |
| CK130                  | Position Fund Source Elements                          | V         | ~       |
| CK120                  | Position Fund Source Percent Element                   | V         | V       |
| CK300                  | Position Separation Date Element                       | V         | ~       |
| CK230                  | Position Separation Reason Element                     | V         | V       |
| CK080                  | Position Start Date Element                            | V         | V       |
| CK070                  | Position Status Element                                | V         | ~       |
| CK140                  | Position Type Element                                  | V         | V       |
| CK290                  | Qualified Paraprofessional Element                     | N         | V       |
| CK170                  | Scheduled Work Days Element                            | V         | V       |
| CK310                  | Special Education FTE Element                          | V         | V       |
| CK150                  | Type of Appointment Element                            | V         | V       |

- 5. \_\_\_\_\_ Verify that all Supplemental (8XX) Compensations (contract and non-contract) records have the **Reportable to EMIS** flag checked.
- If applicable-verify that any CC (Contract Only Staff Records) are created under Core/EMIS Entry/EMIS Contracted Service (CC). See EMIS Guide Section 3.6 Contract-Only Staff (CC) Record for reporting required for CC Records.

a.\_\_\_\_\_ If applicable - Create an **EMIS Contacted Service (CC) Extract file** for uploading to the Data Collector.

 If applicable - verify that any CJ (EMIS Contractor Records) are created under Core/EMIS Entry/EMIS Contractor CJ. Verify the Compensation chosen is the current Fiscal Year Contract Compensation. IRN is the District IRN of Employment. a.\_\_\_\_\_ If applicable - Create an **EMIS Contractor Staff Employment (CJ) Extract file** for uploading to the Data Collector. See <u>ODE EMIS Guide Section 3.5 Contractor Staff Employment</u> (CJ) Record for reporting data requirements for CJ records.

8. \_\_\_\_\_ Go to Core, EMIS Entry and EMIS Position Entry tab. Populate/Update any value needed in Staff Employment fields (also referred to as EMIS Override fields):

## Contract Amount Contract Work Days Hours in The Day

**Non-Contract Compensations** – Staff Employment data needs updated EACH YEAR on the *Position record* to report the current Fiscal Year's wages.

\*Also need Staff Employment fields populated if employee is paid on one position but needs to report a Position separately for EMIS purposes. Ex: Music Teacher for Elementary and Middle School. ODE Report card may need to show both Positions.

**Contract Compensations -** Data will pull from Compensation record for that Position. Only need to fill in Staff Employment data if total wages don't match Compensation record. Ex: Mid-Year Contract change.

# **\*\***NOTE**\*\*** If a Mid-Year Contract change was processed, additional steps need to be taken for the data to be accurate:

- On Position record, in the Staff Employment fields, update the Contract Amount, Contract Work Days, Hours In The Day and Full Time Equivalence to reflect the original contract PLUS mid-year contract increases for TOTAL FY 23 Compensation values. These fields on the Position record will override the Compensation information.
- Mass Load can be used to add these values on the Position record. Required Fields/Columns for Mass Load: employee.number

employee.number number customFields.contractAmount.value customFields.contractWorkDays.value customFields.hoursInTheDay.value

9. \_\_\_\_\_ For any employee that will be leaving the district enter a **Separation Date** and **Separation Reason** on the **Position** record. This will then be reported for the EMIS Fiscal Year that is closing. A Contract or Non-Contract record from the previous Fiscal Year is needed to report also. One Position record = One Compensation record needed also.

## See the last pages for instructions on EMIS reporting of an employee leaving your district.

- a. Consider employees who left during this school year and before
- b. Remember that employees who left your school district this school year need to be reported through the end of this Final Staff and Course Collection (FY23). Don't Archive Termed employees before collection closes in August.

# 10. <u>Notify your EMIS Coordinator that a collection can be started in the Data Collector for the Final Staff and Course Collection (FY23) submission</u>.

- a. EMIS Coordinator will check **<u>both</u>** the SIF Zone box and the EMIS Formatted Files box.
- 11. \_\_\_\_\_ Ask your EMIS Coordinator for a copy of any Level 1 and Level 2 staff related errors, along with any Staff Missing in the Preview/Review option OR go to the Data Collector and click on the links for

**Level 1 and Level 2 staff related errors.** Level 1 and Level 2 errors will indicate the codes of CK for Employment records and CI for Demographic errors.

- a. Make any corrections and then **Cancel** and **Start** the collection again.
- 12. \_\_\_\_\_ Ask Treasurer to Login to the Secure Data Center via their OH | ID (formerly SAFE account) and in 'Reports for Analysis' review the 'Teachers & Staff' reports for accuracy.

## **EMIS Reporting of an Employee Leaving Your District**

- Situation E: If an employee leaves the district on or after the last day of the 21/22 school year, and works no days in the 22/23 school year, give that employee...
  - INITIAL Staff and Course Collection (FY23)
    - Position Status U
    - Separation Date
    - Separation Reason
  - FINAL Staff and Course Collection (FY23)
    - Same as above
  - INITIAL Staff and Course Collection (FY24)
    - Set the employee's Report to EMIS flags to N on Core/Employee
    - Archive employee on Core/Employee
- Situation U: If an employee works some days in the 22/23 school year and then resigns by the end of the INITIAL Staff and Course Collection (FY23), give that employee...
  - INITIAL Staff and Course Collection (FY23)
    - employee's Position Status remains the way it was set on the employee's last day of work
    - Separation Date
    - Separation Reason
  - FINAL Staff and Course Collection (FY23)
    - Same as above
  - o INITIAL Staff and Course Collection (FY24)
    - set the employee's Report to EMIS flags to N on Core/Employee
    - Archive employee on Core/Employee
- Situation C: If an employee leaves the district after the INITIAL Staff and Course Collection (FY23) closes and before the last day of school (or so close to the end of the INITIAL Staff and Course Collection (FY23) that it is difficult to report in the Initial), give that employee...
  - FINAL Staff and Course Collection (FY23)
    - employee's Position Status remains as it was on the last day of work
    - Separation Date
    - Separation Reason
  - INITIAL Staff and Course Collection (FY24)
    - set the employee's Report to EMIS flags to N on Core/Employee
    - Archive employee on Core/Employee
- Situation A: If an employee has a supplemental contract only, worked in the previous school year, and did not return for the current school year...

- Set employee's Report to EMIS flags to N on Core/Position (it's ok that these employees are not reported to ODE with separation date and reason; Supplementals are not included in staff missing)
- Archive employee on Core/Employee
- Situation T: If an employee left your district prior to the last day of school year 21/22 and separation date and reason were reported in Final Staff and Course Collection (FY22), you are finished reporting this person and can now...
  - Set the Report to EMIS flags on Core/Employee to N.
  - Archive employee on Core/Employee

## WHO SHOULD BE REPORTED (FROM ODE EMIS STAFF MANUAL):

The following employees are to be reported by EMIS-reporting entities:

\*individuals employed by the reporting entity for any portion of the school year.

\*individuals or companies contracted by the school district for duties normally performed by school district personnel (e.g., bus drivers, food service staff, and special education therapists).

\*individuals who were employed during the current school year but who left prior to the end of the school year.

\*individuals who are on leaves of absence.

\*substitutes who become the 'teacher of record.'

\*individuals employed during the previous year, who are no longer employed, including individuals who resigned over the summer.

\*individuals employed through supplemental contracts, including individuals whose only position is a supplemental contract.

\*full-time substitute teachers (permanent substitutes) hired as full-time substitutes; should be reported with a position code of "225." [if they have a contract with the district, are on a salary schedule and report to the district for work daily]

DO NOT REPORT the following individuals to EMIS:

\*daily (as needed) substitute workers (such as sub bus drivers, cooks, etc.)

\*student employees.

\*board of education members.

\*adult education teachers.

\*game officials, ticket takers.

\*part-time help.

\*volunteers serving in the district.

\*daily (as-needed) substitute teachers. [PLEASE NOTE if the substitute becomes a "teacher of record" they will report as a teacher.]